فایل *پاسخنامه* موجود در پوشه داوطلبی خود را باز کنید. در ابتدا مشخصات خود را شامل نام و نامخانوادگی، مرکز آزمون و تاریخ آزمون وارد کنید.

حال با توجه به شماره سوال و نوع سوال پاسخ را در جدول پاسخنامه وارد کنید.

- ۱- یک وبلاگ در سایت <u>http://www.blogfa.com</u> ایجاد کنید.
  ۱-۱- بخشی از نام کاربری کلمه amoozesh باشد و ادامه آن را به دلخواه انتخاب نموده وآن را در پاسخ نامه (۱) بنویسید.
  - ۱–۲– عنوان وبلاگ"آموزشگاه فنی و حرفه ای سیب کرمان"وشرح آن را آموزش های مهارتی تایپ کنید.
- ۲- به سایت <u>http://www.google.com</u> رفته ودر مورد آموزشگاه فنی و حرفه ای سیب جستجو کنید. ازنتایج جستجو
  ۲- آموزشگاه سیب کرمان را در پاسخ نامه کپی کنید .
  - ۳- مایت جستج<mark>و شده در سوال قبل ر</mark>اگشوده و یکی از عناوین و متون آن را بصورت کامل به وبلاگ اضافه نمایید<mark>.</mark>
    - ۴- دو موضوع۱-آ<mark>مو</mark>زش <mark>ICDL ۲-</mark> آموزش موسیقی را به موضوعا<mark>ت وبلاگ اضافه کنید .</mark>
      - ۵- پروفایل مدیر وبلاگ راتکمیل نمایید.
      - ۶- قالب سیلور را برای وبلاگ خود انتخاب کنید.
    - ۲- کلمه عبور وبلاگ خود را در پاسخ نامه وارد کنید. واز بخش مدیریت خارج شوید.
  - ۸- درمخاطبین outlook اطلاعات سه نفر از دوستان خود را ثبت نمایید و گروه دوستان را ایجاد کنید.همچنین اطلاعات
    ۱۰ ایمیل سوال ۹ و ۱۰ را به عنوان مخاطب ثبت کنید.
  - ۹- نرم افزارOutlookرا اجرا کنید و یک ایمیل به <u>apple.amooz11@gmail.com با موضوع</u> آزمون اینترنت و فایل صوتی سرود جمهوری اسلامی ایران را پیوست و متن "درحال آزمون" ارسال نمایید. همراه با <mark>امضا</mark> دیجیتال بنام خودتان دارای کارت تجاری ک</mark>امل باشد
  - pdf استفاده کنید. و در پیوست آن یک فایل apple.amooz@gmail.com استفاده کنید. و در پیوست آن یک فایل df حاوی صفحه اول سایت اموزشگاه سیب اضافه نمایید. نامه دارای اولویت بالا باشد.
    - ۱۱- یک پیام حاوی سیب در inboxخود جستجو کنید.
- ۱۲- یک پیام جدید ایجاد کنید وآدرس زیر را در قسمت bcc وارد کنید موضوع آن را مهارت اموزی تایپ کرده وبدون ارسال آن را ذخیره کنید .
  - ۱۳- فایل پاسخنامه را ذخیره کنیدو تمام فایلها و پوشه های باز را ببندید.
- ۱۴ صفحاتي را جستجو نماييد كه در آنها عبارت اموزش كامپيوتر در كرمان موجود باشد. وسپس با جستجو سايت آموزشگاه سيب را پيدا كنيد و وارد سايت مورد نظر شويد. ادرس صفحه جستجو در پاسخنامه وارد شود.
  - ۱۵- از صندوق نامه های ارسالی outlook تصویری تهیه کنید و در انتهای پاسخ نامه درج کنید.